## Настройка ТМ МИС для взаимодействия с ФСС

- 1. Установить **КриптоПро CSP** и **VipNet CSP** для работы с подписями КриптоПро, для работы с подписями VipNet достаточно установить только **VipNet CSP**.
- 2. Скачать с сайта <u>http://cabinets.fss.ru/</u> сертификат уполномоченного лица ФСС и установить в хранилище сертификатов локального компьютера на каждом компьютере, на котором будет осуществляться взаимодействие с ФСС (Отправка/Получение/Аннулирование ЭЛН)

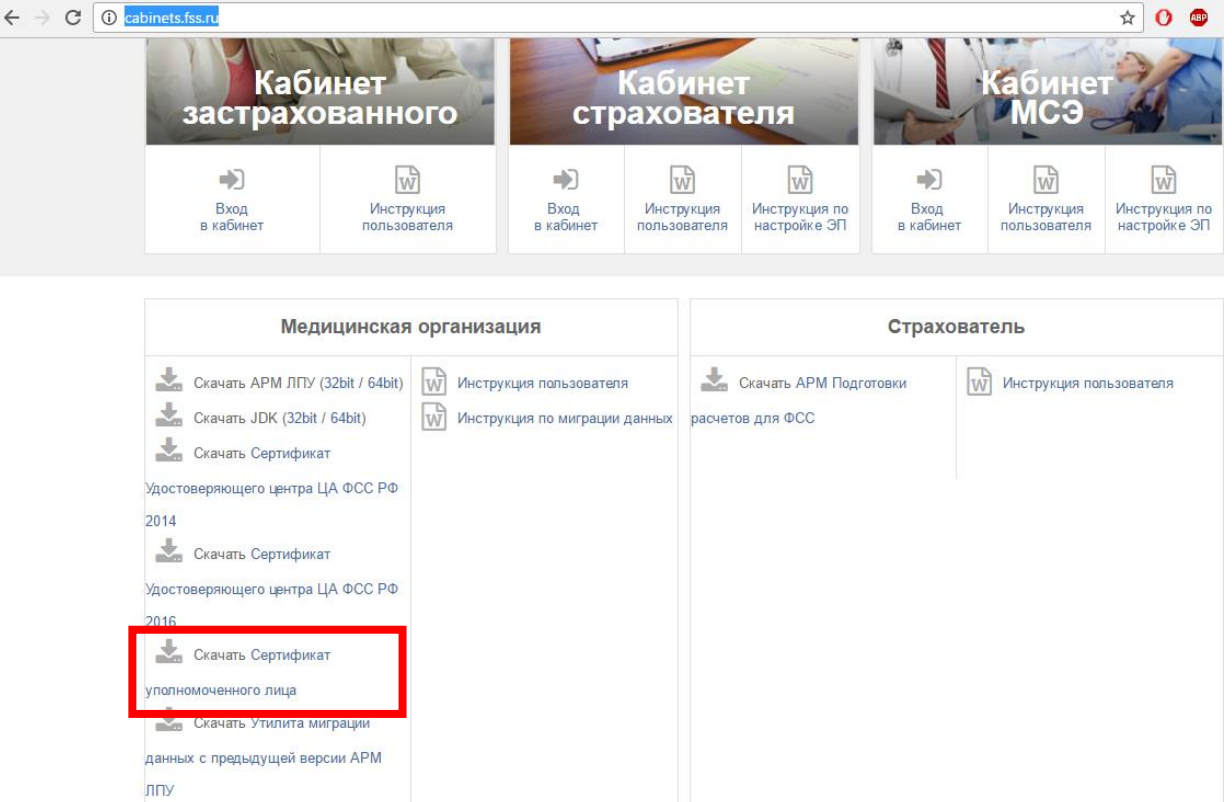

Рис1. Скачать сертификат с сайта

|                                                                                                    | × |
|----------------------------------------------------------------------------------------------------|---|
| 📀 🍜 Мастер импорта сертификатов                                                                                                    |   |
|                                                                                                    |   |
| Мастер импорта сертификатов                                                                                                    |   |
| Этот мастер помогает копировать сертификаты, списки доверия и списки отзыва<br>сертификатов с локального диска в хранилище сертификатов.                                                                                                    |   |
| Сертификат, выданный центром сертификации, является подтверждением вашей<br>личности и содержит информацию, необходимую для защиты данных или<br>установления защищенных сетевых подключений. Хранилище сертификатов —<br>это область системы, предназначенная для хранения сертификатов. |   |
| Расположение хранилища<br>О Текущий пользова <u>т</u> ель<br>О <u>Покальный компьютер</u>                                                                                                    |   |
| Для продолжения нажните кнопку "Далее".                                                                                                    |   |
|                                                                                                    |   |
|                                                                                                    |   |
| Далее Отмен                                                                                                    | a |

Рис2. Установить сертификат в локальное хранилище

3. Поместить сертификат ЛПУ в хранилище текущего пользователя. Заполнить настройку «IBS: Номер сертификата ЛПУ» серийным номером этого сертификата.

| 📃 Сер                                           | тификат                       | ×        |  |
|-------------------------------------------------|-------------------------------|----------|--|
| Общие Состав Путь сертификации                  |                               |          |  |
| <u>П</u> оказать: <8ce>                         | ¥                             |          |  |
| Поле                                            | Значение                      | ^        |  |
| 📴 Версия                                        | V3                            |          |  |
| Серийный номер                                  | 01 d1 fe a4 65 b3 f8 40 00 00 |          |  |
| Алгоритм подписи                                | FOCT P 34.10/34.11-2001       |          |  |
| 🛄 Хэш-алгоритм подписи                          | FOCT P 34.11-94               |          |  |
| Издатель                                        | Administrator_5, Администра   |          |  |
| Действителен с                                  | 25 августа 2016 г. 10:43:00   |          |  |
| Действителен по                                 | 25 августа 2017 г. 10:53:40   | <b>.</b> |  |
| _ III Субъект                                   | Sottrust RIL doopomarchuk@    |          |  |
| 01 d1 fe a4 65 b3 f8 40 00 00 00 0d 00 05 00 01 |                               |          |  |
|                                                 |                               |          |  |
|                                                 |                               |          |  |
|                                                 |                               |          |  |
|                                                 |                               |          |  |
|                                                 |                               |          |  |
|                                                 |                               |          |  |
|                                                 |                               |          |  |
| <u> </u>                                        | воиства                       |          |  |
|                                                 |                               |          |  |
|                                                 |                               |          |  |
|                                                 | OK                            |          |  |

Рис3. Серийный номер сертификата

4. Установить сертификат врача в хранилище текущего пользователя для подписи разделов ЭЛН (периодов/нарушения режима/результата закрытия). Для сопоставления сертификата врача с пользователем ТМ МИС необходимо создать пользовательскую строковую настройку «Номер сертификата пользователя» с указанием серийного номера сертификата, хранящегося в хранилище текущего пользователя

| Добавление пользовательской настройки                    |                                         |  |
|----------------------------------------------------------|-----------------------------------------|--|
| Название                                                 | Документ                                |  |
| Номер сертификата пользователя                           | <не выбрано> 🚠 🗙                        |  |
| Тип настройки                                            | Идентификатор владельца (Guid)          |  |
| Строковая 🗸 🗸                                            | 0000000-0000-0000-000000000000000000000 |  |
|                                                          | Пользователь                            |  |
| 202000000000000000000000000000000000000                  | Иванов Иван Иванович 🧠 🗙                |  |
| Строка Целое Текст Дата                                  |                                         |  |
| 12 00 14 76 e1 cf 56 fc da 13 d7 3a 52 00 00 00 14 76 e1 |                                         |  |
|                                                          |                                         |  |
|                                                          |                                         |  |
|                                                          |                                         |  |
|                                                          |                                         |  |
|                                                          |                                         |  |
|                                                          | Сохранить Отмена                        |  |

Рис4. Настройка «Номер сертификата пользователя»

5. Если при взаимодействии с ФСС возникает ошибка типа «Некорректная подпись головной организации: При проверке сертификата ЭП произошла ошибка. Не удалось найти/получить доступ к списки отозванных сертификатов УЦ. Обратитесь в службу поддержки ФСС/и01/ETRUST/REVOKED/www.nalogtelecom.ru\_dvuc.crl» необходимо выгрузить открытую часть сертификата, которым осуществлялась подпись ЭЛН и отправить на почтовый ящик техподдержки с текстом ошибки.